## NİTELİKLİ ELEKTRONİK İMZA YENİLEME BAŞVURU AŞAMALARI;

- 1- Bilgisayarınıza elektronik imzanızı uygun USB girişine takınız.
- 2- <u>https://portal.kamusm.gov.tr/bp/meb.go</u> adresine giriniz.
- **3-** Gelen ekrana bilgilerinizi girerek [Giriş] butonuna basınız.

| V                                                          |                                                                                                    |
|------------------------------------------------------------|----------------------------------------------------------------------------------------------------|
| Nitelikli El                                               | ektronik Sertifika Basvurusu                                                                                                    |
| Nitelikli Elektronik Se                                    | rtifika Başvurusu > Kullanıcı Girişi                                                                                                    |
| Milli Eğitim Baka                                          | nlığı Elimzə Bəsyunu Portalı Kullanıcı Girisi                                                                                                    |
|                                                            |                                                                                                    |
| <ol> <li>Aşağıdaki alar</li> <li>T.C. Kimlik Nu</li> </ol> | ıa T.C. KIMIIK NUMAFANIZI VE SICII NUMAFANIZI YAZAFAK "GIRIŞ" butonuna basınız.<br>Imarasını bilmeyenler buradan kimlik numarasını öğrenebilirler.                     |
| 3. Başvuru form                                            | unu doldurma esnasında sorularınız için <b>bilgi@kamusm.gov.tr</b> adresine mail atabilir ya da <b>444 5 576</b> nun<br>Ian Coğrı Merkezimi'de irtibata escebilirriniz |
| telefondinuzo                                              | an yagn merkezimizie indoata gegebilli siniz.                                                                                                    |
|                                                            |                                                                                                    |
|                                                            |                                                                                                    |
|                                                            | ÇQVQD G                                                                                                    |
|                                                            |                                                                                                    |
|                                                            |                                                                                                    |
|                                                            | Ad                                                                                                    |
|                                                            | Sovad                                                                                                    |
|                                                            | Doğum Yeri                                                                                                    |
|                                                            |                                                                                                    |
|                                                            | DOULD LADD                                                                                                    |
|                                                            |                                                                                                    |

- 4- [Başvuru Nedeni ] sorusunda [Yenileme] seçilir.
- 5- [Kart Okuyucu Tipi] istenmiyor. (Çünkü elinizde kart okuyucunuz zaten var.)

| ← → C ① ■ portal.kamusm.gov.tr/bp           | /findusermeb.go?AkisID=137                                                 |                                                                                             | 🖻 🖈 🔲 进 Duraklatildi ) 🗄                      |
|---------------------------------------------|----------------------------------------------------------------------------|---------------------------------------------------------------------------------------------|-----------------------------------------------|
| G Google 🔇 WhatsApp 🚱 T.C. Milli Eğitim Bak | H Aranan İçerik Bulun 🔛 MEB E-Posta Web                                    | 📧 Radyo Tatlises Canli 🖕 ÖSYM Aday İşlemle 🚺 SL 🛞 Hazine ve Maliye B 📗                      | https://iscisonuc.sa » 📑 Diğer yer işaretleri |
|                                             | Kamu Sei                                                                   | rtifikasyon Merkezi                                                                         | -                                             |
|                                             | Nitelikli Elektronik Se<br>Nitelikli Elektronik Sertifika Başvurusu > Kull | ertifika Başvuru Formu<br><sub>Ianıcı</sub> Giriji                                          |                                               |
|                                             | Başvuru Formu                                                              |                                                                                             |                                               |
|                                             | ,<br>Aşağıda yazılı bütün bilgilerin doğru ol                              | duğunu, aksi halde doğacak bütün zararlardan sorumlu olduğumu beyan ederim. Bu formdaki     |                                               |
|                                             | bilgilere göre şahsıma bir nitelikli elekt                                 | ronik sertifika hazırlanmasını talep ederim.                                                |                                               |
|                                             | * Başvuru Bilgileri                                                        |                                                                                             |                                               |
|                                             | Sertifika nedir ?                                                          | ) Osertifikam İnternetten Yayınlansın 💿Sertifikam İnternetten Yayınlanmasın (*)             |                                               |
|                                             | Başvuru Nedeni                                                             | Seçiniz (1)<br>Daha önceden sertifika almış alduğunuz için lüffen başvuru sebebini seçiniz. |                                               |
|                                             | Kart Okuyucu Tipi                                                          | ▶ [İstenmedi 🔹 🗸                                                                            |                                               |
|                                             |                                                                            |                                                                                             |                                               |
|                                             | Sertifika Süresi                                                           | ▶ 3 Yii ♥ (*)                                                                               |                                               |
|                                             | Sertifika Süresi <ul> <li>Kişisel Bilgiler</li> </ul>                      |                                                                                             |                                               |
|                                             | Sertifika Süresi  * Kişisel Bilgiler  Kimlik No                            | , <u>3 Yii</u> , <sup>()</sup>                                                              | •                                             |
|                                             | Sertifika Süresi  * Kişisel Bilgiler  Kimlik No Adı                        | , <u>3 Yii v</u> o                                                                          | •                                             |
|                                             | Sertifika Süresi  Kişisel Bilgiler  Kimlik No  Adı  Soyadı                 | →                                                                                           |                                               |
|                                             | Sertifika Süresi                                                           | , 3 Yiii                                                                                    |                                               |
|                                             | Sertifika Süresi                                                           | 3 Yill                                                                                      |                                               |
|                                             | Sertifika Süresi                                                           |                                                                                             |                                               |

6- Bilgiler doldurulur, formu onayla tuşuna basılır.

| it                                      | SAMSUN                                                                                                    | ✓ (?)                   |                  |     |
|-----------------------------------------|----------------------------------------------------------------------------------------------------|-------------------------|------------------|-----|
| İlçe                                    | ALAÇAM                                                                                                    | <b>▼</b> (?)            |                  |     |
| Kurum / Birim Adresi                    | •                                                                                                    |                         |                  | (*) |
| Posta Kodu                              | • <b>—</b> (7)                                                                                                  |                         |                  |     |
| *************************************** | Teslimat yukarıda b                                                                                             | elirtilen adrese yapıla | caktır.          |     |
| İletişim Bilgileri                      |                                                                                                    |                         |                  |     |
| Eposta                                  |                                                                                                    | -                       |                  | (*) |
| İş Telefonu                             |                                                                                                    | ) (1)                   | Dahili 🕨 🛑       |     |
| Cep Telefonu                            | - ا                                                                                                    | (*)                     | Mobil Operatör 🕨 |     |
| Ev Telefonu                             | •                                                                                                    | >                       |                  |     |
| Bilgi Kanalı                            | ► CEposta CSMS                                                                                                  | Her İkisi (E-pos        | sta+SMS) (*)     |     |
| Form Onayla                             |                                                                                                    |                         |                  |     |
|                                         | the second second second second second second second second second second second second second second second se |                         |                  |     |

7- [Gönder] butonuna basarak cep telefonunuza KamuSM'den onay kodu gelmesini sağlayınız.

| G Google 🕑 WhatsApp 🔞 T.C. Milli Eğitim Bak | asvuru.go?AkisD=142<br>Ħ Annan Speik Bulun. 🔛 MEB E-Posta Web 💶 Radyo Tatises Canlu. 🖕 ÖSYM Aday Spenie 🔢 SL 🛞 Hazine ve Maliye B 🔚 https://iscionoucsa. | <ul> <li>Image: Image: Operation of the second second</li></ul> |
|---------------------------------------------|----------------------------------------------------------------------------------------------------|----------------------------------------------------------------------------------------------------|
|                                             |                                                                                                    |                                                                                                    |
|                                             | © Cupyright TriatTak Bluster Komu SenteRaagon Merkes, Tam Hakla Seldor   Yasal Uyan                                                                      |                                                                                                    |

8- Cep telefonunuza KamuSM2den gelen 6 haneleri kodu girerek [Tamam] butonuna basınız.

|                                                 | llago?AkisiD=143 ♥ 🖉 🛧                                                                                                    | Duraklabidi           |
|-------------------------------------------------|----------------------------------------------------------------------------------------------------|-----------------------|
| Ġ Google 🧕 WhatsApp 🚷 T.C. Milli Eğitim Bak 🗎 / | Aranan İçerik Bulun 🔛 MEB E-Posta Web 🧰 Radyo Tatlaes Canli 🌜 OSVM Aday İşlemle 🚺 SL 🛞 Hazine ve Maliye B 🎼 https://iscisonuc.sa                                                                                                    | » 📙 Diğer yer işareti |
|                                                 | Exercision Sertifikasyon Merkezi<br>Exercision Sertifika Başvurusu<br>Reter Sector Merika Başvurusu<br>Sector Verdina Bayourus - Kalmen Gent<br>Sector Verdina Bayourus - Kalmen Gent |                       |
|                                                 |                                                                                                    |                       |

9- [Elektronik İmzalı Başvuru Arayüzü] seçilir.

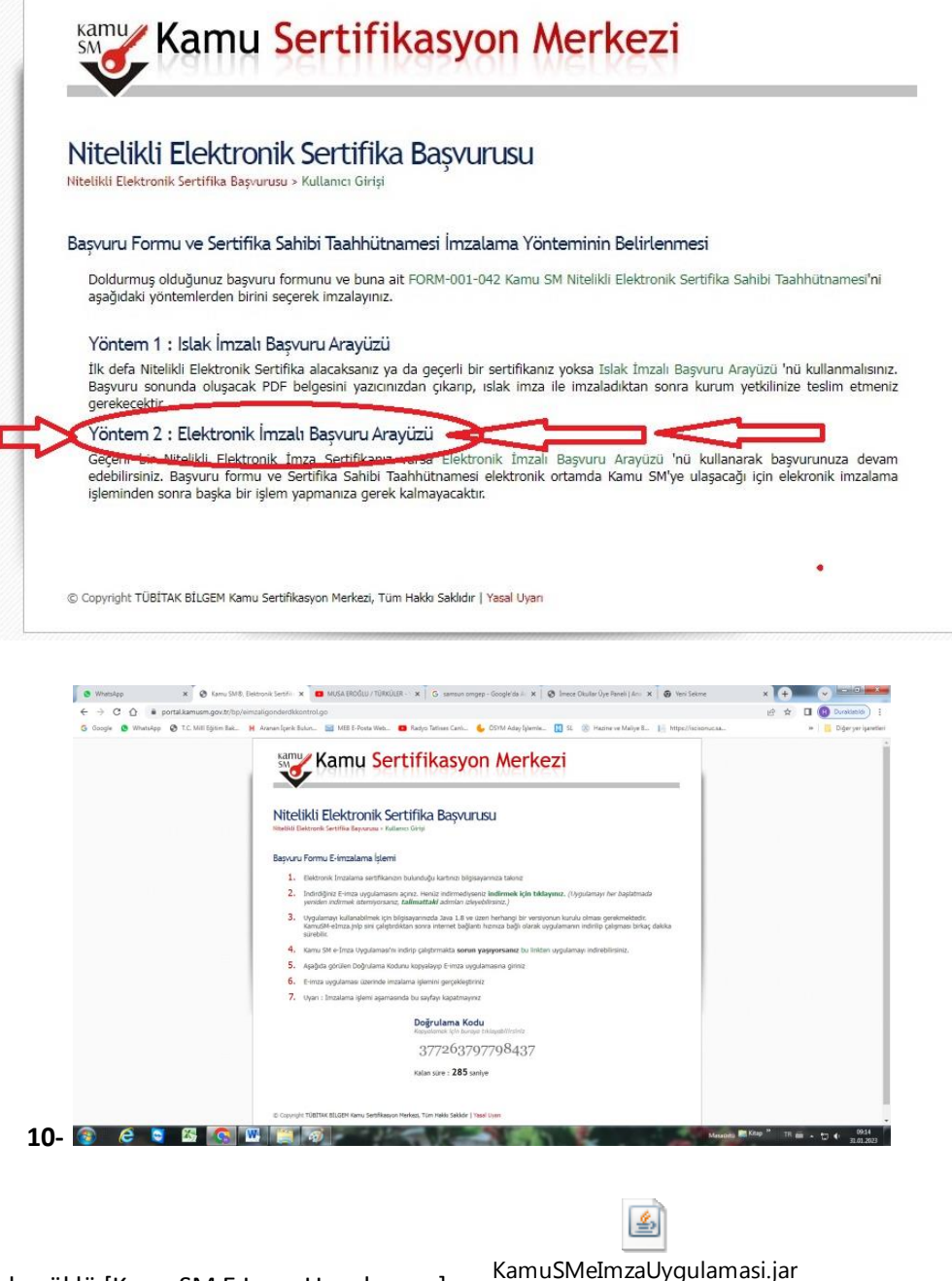

11- Bilgisayarınızda yüklü [KamuSM E Imza Uygulaması]

KamuSMeImzaUygulamasi.jar

programını açınız.

12- Eğer bu program bilgisayarınızda yüklü değil ise aşağıdaki resimdeki linkten indiriniz.

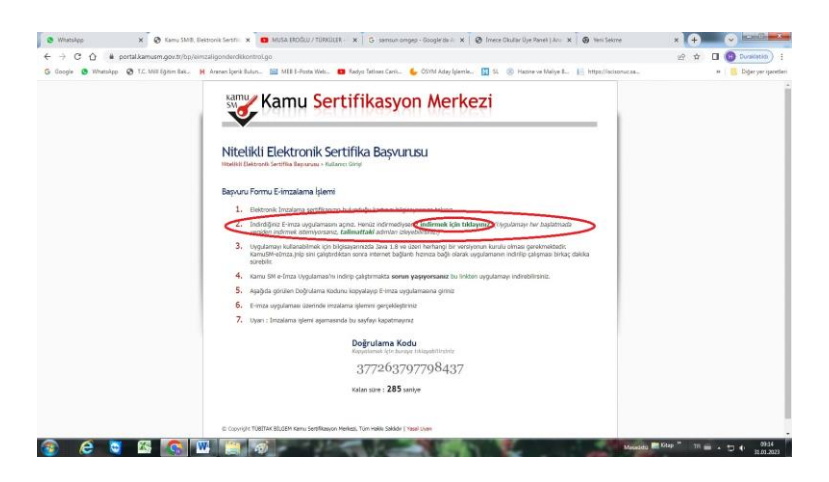

13- Doğrulama kodunu kopyalayınız.

## Nitelikli Elektronik Sertifika Başvurusu

Nitelikli Elektronik Sertifika Başvurusu > Kullanıcı Girişi

## Başvuru Formu E-imzalama İşlemi

- 1. Elektronik İmzalama sertifikanızın bulunduğu kartınızı bilgisayarınıza takınız
- 2. İndirdiğiniz E-imza uygulamasını açınız. Henüz indirmediyseniz indirmek için tıklayınız. (Uygulamayı her başlatmada yeniden indirmek istemiyorsanız, talimattaki adımları izleyebilirsiniz.)
- Uygulamayı kullanabilmek için bilgisayarınızda Java 1.8 ve üzeri herhangi bir versiyonun kurulu olması gerekmektedir. KamuSM-eImza.jnlp sini çalıştırdıktan sonra internet bağlantı hızınıza bağlı olarak uygulamanın indirilip çalışması birkaç dakika sürebilir.
- 4. Kamu SM e-İmza Uygulaması'nı indirip çalıştırmakta sorun yaşıyorsanız bu linkten uygulamayı indirebilirsiniz.
- 5. Aşağıda görülen Doğrulama Kodunu kopyalayıp E-imza uygulamasına giriniz
- 6. E-imza uygulaması üzerinde imzalama işlemini gerçekleştiriniz
- 7. Uyarı : İmzalama işlemi aşamasında bu sayfayı kapatmayınız

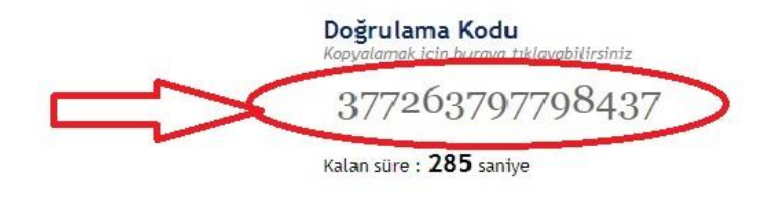

© Copyright TÜBİTAK BİLGEM Kamu Sertifikasyon Merkezi, Tüm Hakkı Saklıdır | Yasal Uyarı

Bilgisayarınızdan açmış olduğunuz E-İMZA UYGULAMASI'na, kopyaladığınız doğrulama kodunu yapıştırarak
 İleri tuşuna basınız.

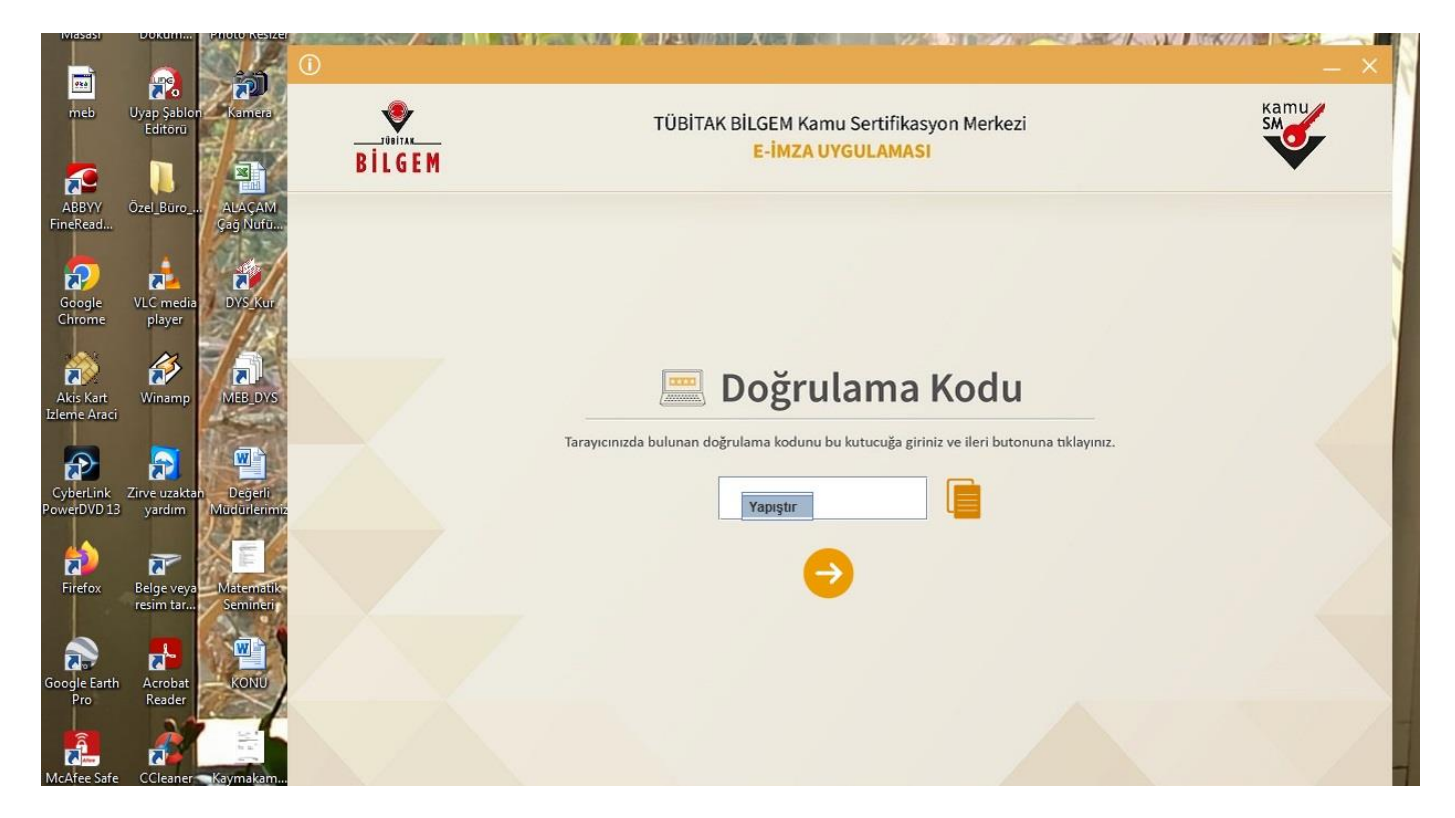

- 15- [Sertifika Seçiniz ] menüsünden isminize kayıtlı sertifikayı seçiniz.
- **16-** [PIN Kodu] bölümüne e imza kodunuzu giriniz ve imzalayınIZ.

| BILGEM                                                                                                    | TÜBİTAK BİLGEM Kamu Sertifikasyon Merkezi<br>E-İMZA UYGULAMASI |                                            | SM                 |
|----------------------------------------------------------------------------------------------------|----------------------------------------------------------------|--------------------------------------------|--------------------|
|                                                                                                    | Sözleşme                                                       | Serti                                      | fika Seçimi        |
| İmzalanacak Metin 1:<br>Aşağıda yazılı bütün bilgilerin doğru olduğun<br>beyan ederim.<br>Bu formdaki bilgilere göre şahsıma bir nitelik<br>AD | u, aksi halde doğacak bütün zararlardan sorumlu olduğumu.      | Sertifika Seçi<br>Sertifika Se<br>PIN Kodu | niz<br>çiniz v 🗐 🖓 |

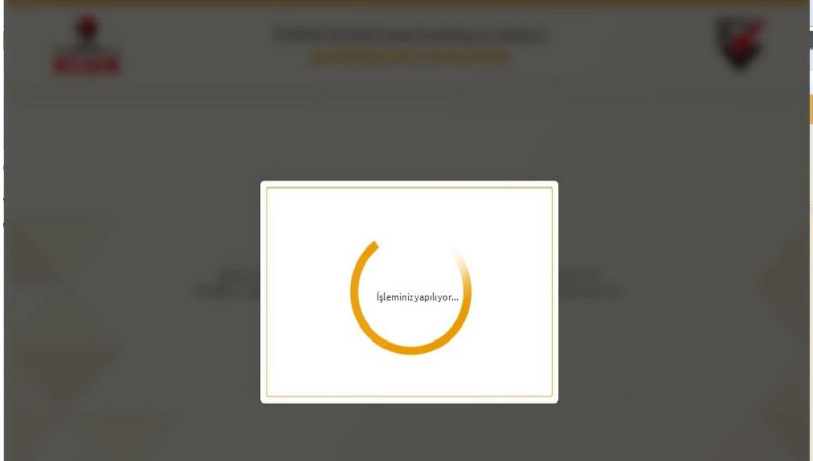

| V                                         | TITU SETTUKASYOD MELKEZI                                              |  |
|-------------------------------------------|-----------------------------------------------------------------------|--|
| <b>litelikli E</b><br>elikli Elektronik S | ektronik Sertifika Başvurusu<br>ertifika Başvurusu > Kullanıcı Girişi |  |
| aşvuru Formu                              | E-imzalama İşlem Sonucu                                               |  |
| Recumuna E in                             | nzalı olarak alınmıştır.                                              |  |

17- [Başvurunuz E-imzalı olarak alınmıştır] uyarısını aldığınızda işleminiz gerçekleşmiştir.
18- Başvurunuzu yaptıktan sonra İlçe DYS Yöneticisini bilgilendirmeniz gerekmektedir.

Alaçam İlçe Milli Eğitim Müdürlüğü Özel Büro – Mebbis Birimi İyi Çalışmalar Diler...